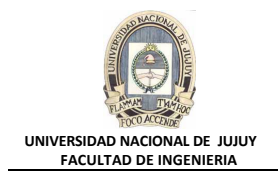

# ANTECEDENTES

En el práctico anterior se instaló el software de Oracle y se creó una base de datos. Ahora hay que asegurarse de que se puede iniciar y detener la base de datos y ver la información de la aplicación.

## VISIÓN GENERAL DE PRÁCTICA: GESTIÓN DE LA INSTANCIA ORACLE

### En esta práctica se abordan los siguientes temas:

- Navegación por Enterprice Manager.
- Visualización y modificación de parámetros de inicialización.
- Parada e inicio de la instancia de base de datos.
- Visualización del log de alertas.
- Conexión a la base de datos mediante el uso de SQL\*Plus e iSQL\*Plus.

#### **DESARROLLO DEL PRÁCTICO**

1. Ingresar a Enterprise Manager y conectarse como usuario SYS. Recuerde que número de puerto utiliza esta base de datos es 5500. Por lo que en el Explorer debe introducir la URL que tiene el siguiente formato:

http://nombre\_host:número\_puerto/em

o sea:

http://virtualw2k:5500/em/

Aparece entonces la ventana de Oracle Enterprice Manager:

| 🚰 Oracle Enterprise Manager - Microsoft Internet Explorer                                                         |           | <u>- 0 ×</u> |
|----------------------------------------------------------------------------------------------------|-----------|--------------|
| <u>A</u> rchivo <u>E</u> dición <u>V</u> er <u>F</u> avoritos <u>H</u> erramientas Ay <u>u</u> da                 |           | <b>11</b>    |
| 🗘 Atrás 🔹 🤿 🗸 🙆 🚰 🥘 Búsqueda 🕋 Favoritos 🎯 Multimedia 🧭 🖏 🗸 🎒 👿 🔹 🗐                                               |           |              |
| Dirección 🙆 http://virtualw2k:5500/em/console/logon/logon;jsessionid=c0a80b82157c69e8d0470ae1425c89bbfa6dbf78c4d6 | ¢۲۲       | Vínculos »   |
| ORACLE Enterprise Manager 10g<br>Database Control<br>Conectar                                                     | Ayı       |              |
| Conectar a Base de Datos:orcl.oracle.com  * Usuario * Contraseña Conectar como Normal Conectar                    |           |              |
| Copyright © 1996, 2004, Oracle. Todos los Derechos Reservados.                                                    |           |              |
| 🙆 🛛 🖉 Intrar                                                                                                    | iet local |              |

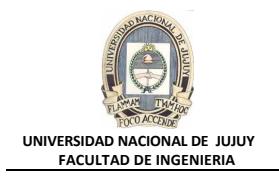

Ingresar en Usuario sys, la Contraseña es oracle y en Conectar como seleccionar el rol SYSDBA.

| 🚰 Oracle Enterprise Manager - Microsoft Internet Explorer                                                           |          | <u>- 🗆 ×</u> |
|----------------------------------------------------------------------------------------------------|----------|--------------|
| Archivo Edición Ver Eavoritos Herramientas Ayuda                                                                    |          | <b>1</b>     |
| 🗘 Atrás 🔹 🤿 🗸 🙆 🖓 🖓 Búsqueda 🕋 Favoritos 🎯 Multimedia 🎯 🖏 - 🎒 👿 - 📄                                                 |          |              |
| Dirección 🗃 http://virtualw2k:5500/em/console/logon/logon;jsessionid=c0a80b82157c69e8d0470ae1425c89bbfa6dbf78c4d6 💌 | ¢۲r      | Vínculos »   |
| Database Control                                                                                                    | Ay       | uda 📕        |
| Conectar                                                                                                    |          |              |
|                                                                                                    |          |              |
| Conectar a Base de Datos:orcl.oracle.com                                                                            |          |              |
|                                                                                                    |          |              |
| * Usuario sys                                                                                                    |          |              |
| * Contraseña                                                                                                    |          |              |
| Conectar como SYSDBA 🔽                                                                                              |          |              |
| Conectar                                                                                                    |          | ,            |
| Copyright © 1996, 2004, Oracle. Todos los Derechos Reservados.                                                      |          |              |
|                                                                                                    |          |              |
|                                                                                                    |          |              |
|                                                                                                    |          |              |
|                                                                                                    |          | -            |
| 🕼 http://virtualw2k:5500/em/console/logon/logon;jsessionid=c0a80b82157c69e8d0470ae1425c89bbfa6dbf                   | et local |              |

Si es la primera vez que se conecta después de instalar el software, aparece la página "Oracle Database 10g Licensing Information":

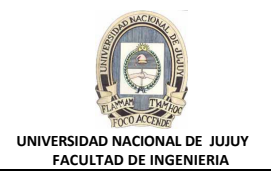

| Oracle Enterprise Manager - Microsoft Internet Explorer                                                                 |
|----------------------------------------------------------------------------------------------------|
| Archivo Edición Ver Eavoritos Herramientas Ayuda                                                                        |
| 🗘 Atrás 🔹 🔿 🖉 🚰 🔯 🖓 Búsqueda 💿 Favoritos 🎯 Multimedia 🧭 🖏 🖬 🖉 🗐 🖬 🐨 🗐                                                   |
| Dire <u>c</u> ción 🗃 http://virtualw2k:5500/em/console/license 🔽 🧭 Ir Vínculos *                                        |
| ORACLE Enterprise Manager 10g                                                                                           |
| Database Control                                                                                                    |
|                                                                                                    |
| Oracle Database Licensing Information 10g                                                                               |
|                                                                                                    |
| Oracle Enterprise Manager 10g Database Control is designed for managing a single database, which can be either a single |
| Database Control is available only with an Oracle license:                                                              |
| Database Diagnostics Pack                                                                                               |
|                                                                                                    |
| Performance Monitoring (Database and Host)                                                                              |
| ADDM (Automated Database Diagnostic Monitor)     Automatic Workload Renository                                          |
| <ul> <li>Event Notifications: Notification Methods, Rules and Schedules</li> </ul>                                      |
| Event history/metric history (Database and Host)                                                                        |
| Blackouts                                                                                                    |
| Database Tuning Dask                                                                                                    |
| Datawase running ratk                                                                                                   |
| SQL Access Advisor                                                                                                    |
| SQL Tuning Advisor                                                                                                    |
| SQL Tuning Sets                                                                                                    |
| aj listo                                                                                                    |

Para confirmar esta información, haga clic en l agree en la parte inferior derecha de la página.

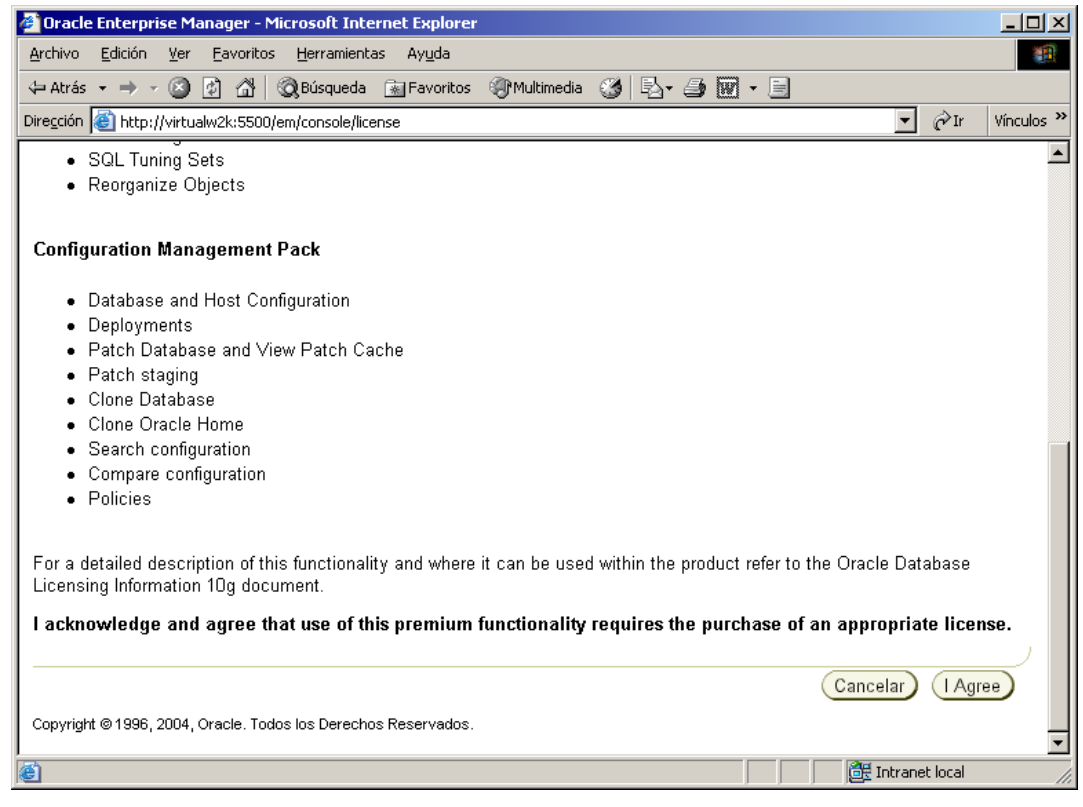

- 2. Visualice los parámetros de inicialización y defina el parámetro JOB\_QUEUE\_PROCESSES en 15. ¿Qué sentencia SQL se ejecuta para realizar esto?
  - a) Seleccionar Administración, Instancia, Todos los Parámetros de Inicialización

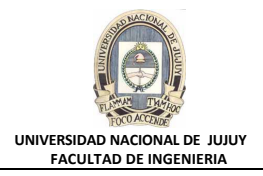

| 🚰 Oracle Enterprise M                                                    | lanager (SYS) - Base de Datos: orcl.oracle.com                                                                                                 | - Microsoft Internet Explorer                                                                                                    |                                         |
|--------------------------------------------------------------------------|----------------------------------------------------------------------------------------------------|----------------------------------------------------------------------------------------------------|-----------------------------------------|
| <u>A</u> rchivo <u>E</u> dición <u>V</u> er                              | Eavoritos <u>H</u> erramientas Ay <u>u</u> da                                                                                                  |                                                                                                    |                                         |
| ↔ Atrás → → → 🖄                                                          | 😰 🖄 🤇 Búsqueda 📷 Favoritos 🏈 Multi                                                                                                    | media 🧭 🛃 + 🎒 🕅 + 🗐                                                                                                    | <b>N</b>                                |
| Dire <u>c</u> ción 🧶 http://virtu                                        | ualw2k:5500/em/console/database/instance/sitemap?(                                                                                             | event=doLoad⌖=orcl.oracle.com&type=oracle 💌 🧯                                                                                                    | ✓Ir Vínculos »                          |
| ORACLE Ente                                                              | rprise Manager 10g                                                                                                    | <u>Configurar</u> <u>Preferencias</u> <u>Avuda</u> <u>De</u>                                                                                                    |                                         |
|                                                                          |                                                                                                    |                                                                                                    |                                         |
|                                                                          |                                                                                                    |                                                                                                    |                                         |
| Race de Def                                                              |                                                                                                    | Conectado                                                                                                    | o como SYS                              |
| Dase de Dai                                                              | to Administración Mentenimiente                                                                                                    |                                                                                                    |                                         |
| Inicio <u>Renuimier</u>                                                  | Administracion Mantenimiento                                                                                                    | D( ) D ( ) 1 00 (2000 40 05 40                                                                                                    |                                         |
|                                                                          |                                                                                                    | Pagina Refrescada U2-oct-2009 13:35:19                                                                                                    | Refrescar                               |
|                                                                          |                                                                                                    | Ver Datos Manualmente                                                                                                    |                                         |
| General                                                                  |                                                                                                    | CPU del Host Si                                                                                                    | esiones Ac                              |
|                                                                          | (Cerrar)                                                                                                    |                                                                                                    |                                         |
|                                                                          | Estado Activo                                                                                                    | 100%                                                                                                    |                                         |
|                                                                          | Activo desde  02-oct-2009 12:27:07<br>Zona Horaria  GMT -03:00                                                                                 |                                                                                                    | 0                                       |
|                                                                          | Disponibilidad (%) <u>5.02</u>                                                                                                    | 50 mos                                                                                                    |                                         |
| Nom                                                                      | (Uttimas 24 Horas)<br>pre de la Instancia <b>orci</b>                                                                                          | 25                                                                                                    |                                         |
|                                                                          | Versión 10.1.0.2.0                                                                                                    | 0                                                                                                    |                                         |
| Directo                                                                  | rio Raíz de Oracle <u>C:\oracle\product\10.1.0</u>                                                                                             | Colo do Eigeneión <u>No</u>                                                                                                    | Sesio 💶                                 |
|                                                                          |                                                                                                    |                                                                                                    |                                         |
| é                                                                        |                                                                                                    | 🛛 🕅 🗮 Intranet I                                                                                                    | ocal 🥢                                  |
|                                                                          | rise Manager 10g                                                                                                    | Configurar Preferencias Avud                                                                                                    | a Desconexión                           |
| Database Control                                                         |                                                                                                    | Bas                                                                                                    | e de Datos                              |
|                                                                          |                                                                                                    |                                                                                                    |                                         |
|                                                                          |                                                                                                    | 0                                                                                                    | to do to to to to to                    |
| Pasa da Data                                                             | o: anal ana ala a ana                                                                                                    | Conec                                                                                                    | 1800 como 515                           |
| Sase de Dalo                                                             | s. orci.oracle.com                                                                                                    |                                                                                                    |                                         |
| Inicio Rendimiento                                                       | Administración Mantenimiento                                                                                                    |                                                                                                    |                                         |
| Instancia                                                                | Almacenamiento                                                                                                    | Seguridad Administración d                                                                                                    | le                                      |
| Parámetros de Me                                                         | moria Archivos de Control                                                                                                    | Usuarios Enterprise Manag                                                                                                    | ger                                     |
| <u>Gestión de Desha</u>                                                  | <u>cer Tablespaces</u>                                                                                                    | Roles Administradores                                                                                                    |                                         |
| Todos los Paráme                                                         | tros de <u>Archivos de Datos</u><br>Segmentes de Dellheek                                                                                      | Perfiles Planificación de Notific                                                                                                    | cación                                  |
| inicialización                                                           | Grupos de Redo Logs                                                                                                    | Interrupciones                                                                                                    |                                         |
|                                                                          | Archive Logs                                                                                                    |                                                                                                    |                                         |
|                                                                          | <u>Grupos de Tablespaces</u>                                                                                                    |                                                                                                    |                                         |
|                                                                          | <u>Temporales</u>                                                                                                    |                                                                                                    |                                         |
|                                                                          |                                                                                                    |                                                                                                    |                                         |
| Esquema                                                                  |                                                                                                    | Almacén                                                                                                    |                                         |
| <mark>Esquema</mark><br>Tablas                                           | Paquetes <u>Tipos de Mat</u>                                                                                                    | rices <u>Cubos</u> <u>Dimension</u>                                                                                                    | <u>es</u>                               |
| Esquema<br>Tablas<br>Índices                                             | Paquetes Tipos de Mat<br>Cuerpos de Paquetes Tipos de Obje                                                                                     | rices <u>Cubos</u> Dimension<br>atos <u>Dimensiones de</u> <u>Vistas Mat</u>                                                                                                    | <u>es</u><br>erializadas                |
| Esquema<br>Tablas<br>Índices<br>Vistas<br>Sinónimos                      | Paquetes     Tipos de Mat       Cuerpos de Paquetes     Tipos de Obju       Procedimientos     Tipos de Table                                  | rices Cubos Dimensiones<br>as OLAP Logs de Matriceliae                                                                                                    | es<br>erializadas<br>stas<br>das        |
| <b>Esquema</b><br>Tablas<br>Índices<br>Vistas<br>Sinónimos<br>Secuencias | Paquetes     Tipos de Mat       Cuerpos de Paquetes     Tipos de Obju       Procedimientos     Tipos de Table       Funciones     Disparadores | rices <u>Cubos</u> <u>Dimension</u><br>etos <u>Dimensiones de</u> <u>Vistas Mat</u><br>las <u>OLAP</u> <u>Logs de Vi</u><br><u>Carpetas de Medidas</u> <u>Materializa</u><br>Grupos de | <u>es</u><br>erializadas<br>stas<br>das |

b) En el Cuadro de texto Filtro tipear job y hacer clic en el Botón Ir.

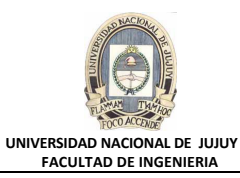

| 🚰 Oracle Enterprise Manager (9                               | i¥S) - Parám            | etros de Inic                | ialización - Microsoft Internet Explorer                                           |
|--------------------------------------------------------------|-------------------------|------------------------------|------------------------------------------------------------------------------------|
| <u>A</u> rchivo <u>E</u> dición <u>V</u> er <u>E</u> avorito | s <u>H</u> erramier     | ntas Ay <u>u</u> da          | 19 (19 (19 (19 (19 (19 (19 (19 (19 (19 (                                           |
| 🗘 Atrás 🔹 🤿 🗸 🙆                                              | <b>Q</b> Búsqueda       | a 🛛 🗽 Favorito               | os 🐠 Multimedia 🧭 🛃 - 🎒 🐨 - 📄                                                      |
| Dirección 🙆 http://virtualw2k:5500                           | )/em/console/a          | latabase/instan              | nce/initParameters?target=orcl.oracle.com&type=oracle_databasi 💌 🔗 Ir 🛛 Vinculos 🎽 |
| ORACLE Enterprise Ma<br>Database Control                     | nager 10 <i>g</i>       |                              | Configurar Preferencias Ayuda Desconexión<br>Base de Datos                         |
| <u>Database: orcl.oracle.com</u> ><br>Parámetros de Inio     | Parámetro:<br>cializaci | s de Inicializa<br><b>ÓN</b> | ación Conectado como SYS                                                           |
| Actual SPFile                                                |                         | lee utilizen d               | estuelmente les instancies en signusión. Dusde combiex les nevémetres s            |
| Filtro job<br>Filtro en un nombre o part                     | e del nombre            |                              | actualmente las instancias en ejectición. Pueue cambiar los parametros e           |
| Nombre                                                       | Ayuda                   | Revisiones                   | Valor                                                                              |
| cluster_database                                             | Û                       |                              | FALSE                                                                              |
| compatible                                                   | Û                       |                              | 10.1.0.2.0                                                                         |
| control_files                                                | ۵                       |                              | 'C:\ORACLE\PRODUCT\10.1.0<br>\ORADATA\ORCL\CONTROLFILE\O1_MF_5D591QDPCTL',         |
|                                                              |                         |                              |                                                                                    |
|                                                              |                         |                              | 🔰 🔰 📴 Intranet local 🦷                                                             |

c) En la lista de parámetros buscar y seleccionar el parámetro de inicialización JOB\_QUEUE\_PROCESSES, y cambie su valor 10 por 15.

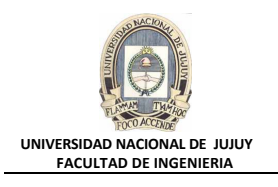

| ORACLE Enterprise Manager 10g Configurar                                                                             | Preferencias <u>Ayuda</u><br>Base        | Desconexión<br>de Datos |
|----------------------------------------------------------------------------------------------------|------------------------------------------|-------------------------|
| Database: orcl.oracle.com > Parámetros de Inicialización Parámetros de Inicialización                                | Conecta                                  | ido como SYS            |
|                                                                                                    |                                          | Mostrar SC              |
| Actual SPFile Los valores de parámetros que aparecen los utilizan actualmente las instancias en ejecución Filtro job | . Puede cambiar los                      | parámetros esta         |
| Nombre △ Ayuda Revisiones Valor                                                                                      | Ti                                       | V:<br>p<br>Básico Det   |
| job_queue_processes ()                                                                                               | Int                                      | eger                    |
| Actual SPFile                                                                                                    |                                          |                         |
| Mostra                                                                                                    | ar SQL) Revertir                         | Aplicar                 |
| Ingresar el valor 15:                                                                                                |                                          |                         |
| 🚰 Oracle Enterprise Manager (SYS) - Parámetros de Inicialización - Microsoft Internet Explorer                       |                                          |                         |
| <u>A</u> rchivo <u>E</u> dición <u>V</u> er <u>E</u> avoritos <u>H</u> erramientas Ayuda                             |                                          | <b>1</b>                |
| ↔ Atrás • → • ③ 🗗 🔏   ③ Búsqueda 📷 Favoritos ④ Multimedia ④ 🖏 - [                                                    |                                          | A                       |
| Dirección el http://virtualw2k:5500/em/console/database/instance/initParameters?target=orcl.oracle.com&type          | e=oracle_database 💌                      |                         |
| ORACLE Enterprise Manager 10g Configurat<br>Database Control                                                         | <u>Preferencias</u> <u>Ayuda</u><br>Base | de Datos                |
| Database: orcl.oracle.com > Parámetros de Inicialización<br>Parámetros de Inicialización                             | Conect                                   | ado como SYS            |

| Database: orcl.oracle.com > P                | arámetros de Inicialización                         | Conectado como SYS                           |
|----------------------------------------------|-----------------------------------------------------|----------------------------------------------|
| Parámetros de Inicia                         | alización                                           |                                              |
|                                              |                                                     | Mostrar SC                                   |
| Actual SPFile                                |                                                     |                                              |
| Los valores de parámetros que                | aparecen los utilizan actualmente las instancias en | ejecución. Puede cambiar los parámetros esta |
| Filtro job<br>Filtro en un nombre o parte de | el nombre                                           |                                              |
| Nombre 🛆 🛛 Ayuda R                           | evisiones Valor                                     | Va<br>P<br>Tipo Básico Det                   |
| job_queue_processes 👝                        | 15                                                  | Integer                                      |
| Actual SPFile                                |                                                     | Mostrar SQL Revertir Aplicar                 |
| •                                            |                                                     |                                              |

d) Hacer en el Link Mostrar SQL, observar la sentencia SQL que se va a ejecutar.

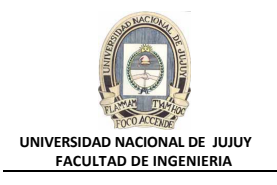

| ORACLE Enterprise Manager 10g                                                                                                    | <u>Configurar</u> | Preferencias  | <u>Aγuda</u><br>Base | <u>Desconexión</u><br>de Datos | <u> </u> |
|----------------------------------------------------------------------------------------------------|-------------------|---------------|----------------------|--------------------------------|----------|
| Database: orcl.oracle.com > Parámetros de Inicialización > Mostrar SQL                                                                                                    |                   |               | Conecta              | ado como SY                    | s        |
| ALTER SYSTEM SET job_queue_processes = 15 SCOPE=MEMOR                                                                                                    | Y                 |               |                      | Volver                         | 5        |
| L                                                                                                    |                   |               |                      | Volver                         | )        |
| Base de Datos   <u>Configurar</u>   <u>Preferencias</u>   <u>Ayuda</u><br>Copyright © 1996, 2004, Oracle. Todos los Derechos Reservados.<br><u>Acerca de Oracle Enterprise Manager 10g Database Control</u> | a   <u>Descor</u> | <u>iexión</u> |                      |                                |          |
| 😂 Listo                                                                                                    |                   |               | 📴 Intran             | et local                       | <b>.</b> |

e) Hacer clic en el Botón Volver y luego clic en el Botón Aplicar. Observe el Mensaje de Actualización:

| 🚰 Oracle Enterprise Manager (SYS) - Parámetros de Inicialización - Microsoft Internet Explorer                             |                                    |
|----------------------------------------------------------------------------------------------------|------------------------------------|
| Archivo Edición Ver Eavoritos Herramientas Ayuda                                                                           | <b>11</b>                          |
| 🗘 Atrás 🔹 🔿 🗸 🔯 🖓 Búsqueda 🕋 Favoritos 🛞 Multimedia 🎲 🛃 🖬 🚽 📰 📼 📃                                                          |                                    |
| Dirección 🙆 http://virtualw2k:5500/em/console/database/instance/initParameters?target=orcl.oracle.com&type=oracle_database | e 💌 🔗 Ir 🛛 Vínculos 🎇              |
| ORACLE Enterprise Manager 10g Configurar Preferencias A<br>Database Control                                                | Ayuda Desconexión<br>Base de Datos |
| Database: orcl.oracle.com > Parámetros de Inicialización Co                                                                | onectado como SYS                  |
| Mensaje de Actualización         Los cambios se han realizado correctamente                                                |                                    |
| Parámetros de Inicialización                                                                                               |                                    |
|                                                                                                    | (Mostrar SC                        |
| Actual SPFile                                                                                                    |                                    |
| Los valores de parámetros que aparecen los utilizan actualmente las instancias en ejecución. Puede cambi                   | ar los parámetros esta             |
| Filtro job Ir<br>Filtro en un nombre o parte del nombre                                                                    |                                    |
| Nombre △ Ayuda Revisiones Valor                                                                                            | Va<br>p<br>Tipo Básico Det         |
| job_queue_processes 👝 15                                                                                                   | Integer                            |
|                                                                                                    |                                    |

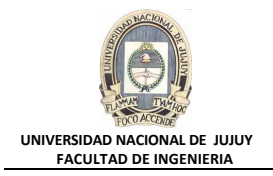

## 3. ¿Cuál es el significado de una comprobación en la columna Dynamic?

Los parámetros "dinámicos" se pueden modificar mientras la base de datos está activa. Por medio de la Barra deslizante horizontal, mover la interface anterior hasta observar el tilde que indica que el parámetro JOB\_QUEUE\_PROCESSES es Dinámico

| 🚰 Oracle Enterprise Manager (SYS) - Parámetros de Inicialización - Microsoft Internet Explorer                             |                               |                                             |            |
|----------------------------------------------------------------------------------------------------|-------------------------------|---------------------------------------------|------------|
| <u>Archivo Edición V</u> er Eavoritos <u>H</u> erramientas Ay <u>u</u> da                                                  |                               |                                             |            |
| 😓 Atrás 🔻 🔿 🖌 🙆 🚰 🕺 🎧 Búsqueda 🝙 Favoritos 🎯 Multimedia 🎲 🖏 🖬 🗸 🚍 👿 🖛 🚍                                                    |                               |                                             |            |
| Diregción 🕘 http://virtualw2k:5500/em/console/database/instance/initParameters?target=orcl.oracle.com&type=oracle_database |                               | ▼ 🖓 Ir                                      | Vínculos » |
| ORACLE Enterprise Manager 10g                                                                                              | Configurar Preferenc          | ias <u>Ayuda Desconexi</u><br>Base de Datos |            |
| Database: orcl.oracle.com > Parámetros de Inicialización                                                                   |                               | Conectado como                              | SYS        |
| (j) Mensaje de Actualización<br>Los cambios se han realizado correctamente                                                 |                               |                                             | -          |
| Parámetros de Inicialización                                                                                               |                               |                                             |            |
|                                                                                                    | (Mostrar SQL                  | ) Revertir) Apl                             | icar       |
| Actual SPFile                                                                                                    |                               |                                             |            |
| Los valores de parámetros que aparecen los utilizan actualmente las instancias en ejecución. Puede cambiar los             | s parámetros estático         | s en modo SPFile.                           |            |
| Filtro job<br>Filtro en un nombre o parte del nombre                                                                       |                               | Guardar en Arch                             | ivo        |
| Nombre △ Ayuda Revisiones Valor T                                                                                          | valor<br>por<br>Básico Defect | o Dinámico Categ                            | огíа       |
| job_queue_processes 15 In                                                                                                  | teger                         | Colas<br>Trabajo                            | de<br>os   |
| (                                                                                                    |                               | Guardar en Arch                             | ivo)       |
|                                                                                                    |                               | 🔠 Intranet local                            | 1          |

- 4. Hacer clic en el Separador Base de Datos. Acceder a iSQL Plus como usuario hr (contraseña hr), rol Normal) y el identificador de conexión en su valor por defecto.
  - a) Seleccionar administración, Enlaces Relacionados, isql Plus. Aparece la página Role Connection de iSQL Plus:

| Oracle Enterprise Manager (SYS) - Base de D          | atos: orcl.oracle.com - Microsoft Internet Explorer   |                                    |                  |            |
|------------------------------------------------------|-------------------------------------------------------|------------------------------------|------------------|------------|
| Archivo Edición Ver Eavoritos Herramientas           | Ayuda                                                 |                                    |                  | <b>11</b>  |
|                                                      | 🚡 Favoritos 🛛 Multimedia 🎯 🔂 - 🎒 🕅 - 📃 👘              |                                    |                  |            |
| Dirección 💩 http://virtualw2k:5500/em/console/data   | base/instance/sitemap?event=doLoad⌖=orcl.oracle.com&t | ype=oracle_database&pageNum=3      | ▼ 🖉 Ir           | Vínculos » |
| Inicio Rendimiento Administración M                  | antenimiento                                          |                                    |                  |            |
| Enlaces Relacionados                                 |                                                       |                                    |                  |            |
| Central de Asesores                                  | Configuración de Control                              | Contenido del Log de Alert:        | <u>as</u>        |            |
| Errores de Recopilación de Métricas                  | Gestionar Métricas                                    | <u>Historial de Alertas</u>        |                  |            |
| <u>Interrupciones</u><br>Todas las Métricas          | Trabajos                                              | <u>Metricas Delinidas por el O</u> | suano            |            |
|                                                      | -                                                     |                                    |                  |            |
|                                                      | Base de Datos   Configurar   Preferencias   Ayuda     | a   Desconexión                    |                  |            |
| Copyright © 1996, 2004, Oracle. Todos los Derechos   | Reservados.                                           |                                    |                  |            |
| Averda de Oracie Enterprise Mallager fog Database of |                                                       |                                    |                  | -          |
| ê                                                    |                                                       |                                    | 武 Intranet local | 11.        |

**b)** Se debe tenga en cuenta que por motivos de seguridad, los roles SYSOPER y SYSDBA requieren una configuración y autenticación especia. Seleccione Normal y a continuación, hacer clic en el Botón Continuar.

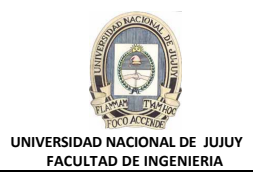

| Rol de Conexión de iSQL*Plus - Microsoft Internet Explore                                        | 21                                                                 |                         |                     |
|--------------------------------------------------------------------------------------------------|--------------------------------------------------------------------|-------------------------|---------------------|
| <u>A</u> rchivo <u>E</u> dición <u>V</u> er <u>E</u> avoritos <u>H</u> erramientas <u>Ayu</u> da |                                                                    |                         |                     |
| 🖛 Atrás 🔻 🔿 👻 😰 🚮 🔯 Búsqueda 🖾 Favoritos                                                         | 🛞 Multimedia 🥝 🛃 - 🎒 🗹 📄                                           |                         |                     |
| Dirección 🗃 http://virtualw2k:5500/em/console/database/instance/                                 | sitemap?event=isqlplusLaunch⌖=orcl.oracle.com&type=oracle_datab    | base                    | ▼ 🖉 Ir Vínculos »   |
|                                                                                                  | c                                                                  | Configurar Preferencias | Ayuda Desconexión 💻 |
|                                                                                                  |                                                                    |                         |                     |
|                                                                                                  |                                                                    |                         |                     |
| Rol de Conexión de iSQL*Plus                                                                     |                                                                    |                         |                     |
| Conostar como:                                                                                   | C Normal                                                           |                         |                     |
| Conectar como.                                                                                   | © Nurmai                                                           |                         |                     |
|                                                                                                  | O SYSUPER                                                          |                         |                     |
|                                                                                                  | Necesita el rol WebDBA y autenticación HTTP                        |                         |                     |
|                                                                                                  | O SYSDBA                                                           |                         |                     |
|                                                                                                  | Necesita el rol WebDBA y autenticación HTTP                        |                         |                     |
|                                                                                                  |                                                                    |                         |                     |
|                                                                                                  |                                                                    | Cancelar                | Continuar           |
|                                                                                                  |                                                                    | Calicela                | Continuar           |
| Co                                                                                               | nfigurar   <u>Preferencias</u>   <u>Ayuda</u>   <u>Desconexión</u> |                         |                     |
|                                                                                                  |                                                                    |                         |                     |
|                                                                                                  |                                                                    |                         |                     |
|                                                                                                  |                                                                    |                         |                     |
|                                                                                                  |                                                                    |                         | <b>v</b>            |
| é                                                                                                |                                                                    | 🔲 📄 🔂 🕅                 | tranet local        |

c) Si se muestra un mensaje de error que dice que la conexión se ha rechazado, significa que tendrá que iniciar el proceso de soporte. Para ello, abrir una ventana de comandos (MSDOS) e introducir el comando isqlplusctl start en el símbolo del sistema operativo. A continuación, reintenar la acción b).

| 👰 No se puede encontrar el servidor - Microsoft Internet Explorer                                                                                                    |                      | ×    |
|----------------------------------------------------------------------------------------------------|----------------------|------|
| <u>A</u> rchivo <u>E</u> dición <u>V</u> er <u>E</u> avoritos <u>H</u> erramientas Ay <u>u</u> da                                                                                                    |                      |      |
| 🗢 Atrás 🔹 🔿 🚽 🔯 🖓 🖓 Búsqueda 🕋 Favoritos 🛞 Multimedia                                                                                                    | 🥴 💁 🖬 🗐              |      |
| Dirección 🚳 http://virtualw2k:5560/isqlplus/dynamic                                                                                                    | ▼ ∂Ir Vincula        | s »  |
| No se puede mostrar la página<br>La página Web solicitada no está disponible en este momento.<br>Puede que el sitio Web tenga problemas técnicos o que necesite<br>ajustar la configuración de su explorador.                                                                                                    |                      | 1    |
| Pruebe lo siguiente:                                                                                                    |                      |      |
| <ul> <li>Haga clic en el botón Actualizar o vuelva a intentarlo<br/>más tarde.</li> <li>Si escribió la dirección de la página en la barra de<br/>direcciones, compruebe que esté escrita correctamente.</li> <li>Para comprobar la configuración de su conexión, haga clic<br/>en el menú Herramientas y después en Opciones de<br/>Internet. Haga clic en Configuración en la ficha<br/>Conexiones. La configuración de ser sigual a la<br/>proporcionada por su administrador de red de área local<br/>(LAN) o su proveedor de servicios Internet (ISP).</li> </ul> |                      | Ŧ    |
| e Listo                                                                                                    | 🛛 🕅 🕅 Intranet local | -//. |

Botón Inicio, ejecutar, escribir cmd para acceder a una ventana MSDOS, y tipear:

isqlplusctl start

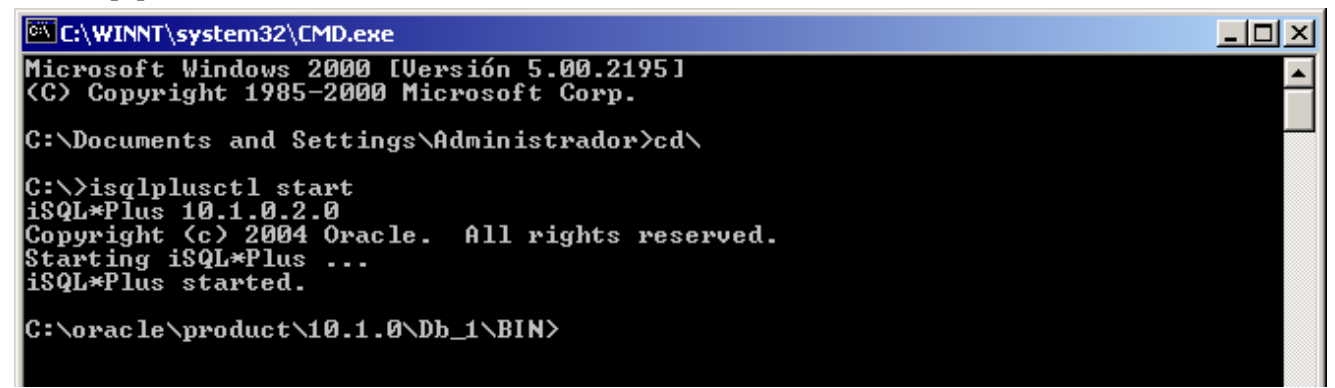

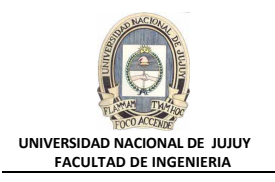

# d) Hacer clic en el Botón Atrás y en Usuario aparece escrito sys en la página Login.

| 🚈 iSQL*Plus Versión 10.1.0.2 - Microsoft Internet Explorer                                                                                                |                      |
|----------------------------------------------------------------------------------------------------|----------------------|
| Archivo Edición Ver Eavoritos Herramientas Ayuda                                                                                                    | 100 A                |
| 😓 Atrás 🔻 🔿 🗸 🔯 🖓 🔯 Búsqueda 🕋 Favoritos 🛞 Multimedia 🧭 🖏 🖉 🗐                                                                                             |                      |
| Dire <u>c</u> ción 🕘 http://virtualw2k:5560/isqlplus/dynamic                                                                                              | ▼ 🖉 Ir Vínculos ≫    |
| ORACLE<br>iSQL*Plus<br>Conectar                                                                                                    | Ayuda                |
| * Indica un campo necesario     * Usuario     * Usuario     * Contraseña     Identificador de Conexión     (DESCRIPTION=(ADDRESS_LIST=(         Conectar) | ,                    |
| Copyright 9 2003, Oracle . Todos los Detectros Resenzados.                                                                                                |                      |
| 🙆 Listo                                                                                                    | 🔠 Intranet local 🛛 👘 |

tipear **hr** en Usuario y **hr** como contraseña. El Identificador de Conexión queda definido en su valor por defecto. Hacer clic en el Botón **Conectar**.

| 🗿 iSQL*Plus Versión 10.1.0.2 - Microsoft Internet Explorer 📃 🗾 🗙  |                   |  |  |  |  |  |
|-------------------------------------------------------------------|-------------------|--|--|--|--|--|
| Archivo Edición Ver Eavoritos Herramientas Ayuda                  | <u> 1</u>         |  |  |  |  |  |
| 🗘 Atrás 🔹 🔿 🖌 🙆 🚮 🕺 🖓 Búsqueda 👔 Favoritos 🖓 Multimedia 🧭 🖏 🚽 🎒 🗾 |                   |  |  |  |  |  |
| Dirección 🕘 http://virtualw2k:5560/isqlplus/dynamic               | ▼ 🖉 Ir Vínculos ≫ |  |  |  |  |  |
|                                                                   | ▲                 |  |  |  |  |  |
| ORACLE                                                            |                   |  |  |  |  |  |
| iSOL*Plus                                                         | ?                 |  |  |  |  |  |
|                                                                   | Ayuda             |  |  |  |  |  |
|                                                                   |                   |  |  |  |  |  |
|                                                                   |                   |  |  |  |  |  |
| Conectar                                                          |                   |  |  |  |  |  |
|                                                                   |                   |  |  |  |  |  |
| * Indica un campo necesano<br>* Lisuario                          |                   |  |  |  |  |  |
| x Contracción **                                                  |                   |  |  |  |  |  |
|                                                                   |                   |  |  |  |  |  |
|                                                                   |                   |  |  |  |  |  |
| Conectar                                                          |                   |  |  |  |  |  |
|                                                                   |                   |  |  |  |  |  |
| Copyright © 2003, Oracle . Todos los Derectos Resentados .        | •                 |  |  |  |  |  |
| je Listo                                                          | Intranet local    |  |  |  |  |  |

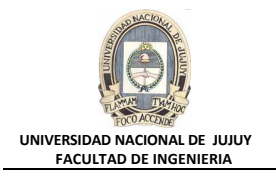

e) Introducir la sentencia en el Espacio de Trabajo, y a continuación hacer clic en el Botón Ejecutar:

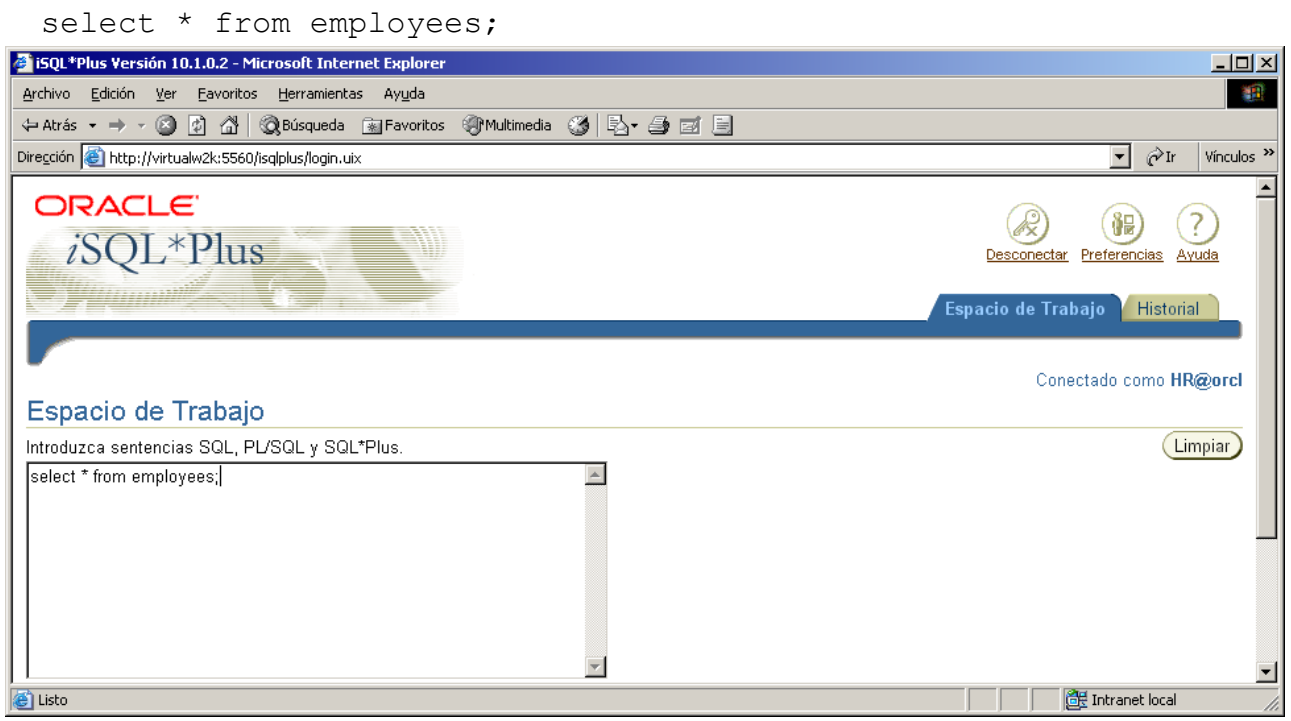

El contenido de la tabla EMPLOYEES aparece en formato tabular debajo del **Espacio de Trabajo**.

| 🎽 iSQL*Plus Versión 10.1.0.2 - Microsoft Internet Explorer |                                                                                 |                  |           |              |                 |          |            |        |                |           |     |
|------------------------------------------------------------|---------------------------------------------------------------------------------|------------------|-----------|--------------|-----------------|----------|------------|--------|----------------|-----------|-----|
| e                                                          | Archivo Edición Ver Eavoritos Herramientas Ayuda                                |                  |           |              |                 |          |            |        |                |           |     |
| 4                                                          | ↔ Atrás • → - 🙆 🖗 🖓 🔞 Búsqueda 📓 Favoritos <a>Multimedia <a>S</a> 🖏 🖓 🚽 🔤 🗐</a> |                  |           |              |                 |          |            |        |                |           |     |
| Di                                                         |                                                                                 |                  |           |              |                 |          |            |        |                |           |     |
| Ē                                                          |                                                                                 |                  |           |              |                 |          |            |        |                |           |     |
| L                                                          | Figurar) (Ca                                                                    | urgar Archivo de | Comandos  | Guardar Arch | ivo de Comandos | Cancelar |            |        |                |           |     |
| Ľ                                                          | Ejecutar Cargar Archivo de Comandos Guardar Archivo de Comandos Cancelar        |                  |           |              |                 |          |            |        |                |           |     |
| L                                                          |                                                                                 |                  |           |              |                 |          |            |        |                |           |     |
| U                                                          | EMPLOYEE_ID                                                                     | FIRST_NAME       | LAST_NAME | EMAIL        | PHONE_NUMBER    | HIRE_DAT | JOB_ID     | SALARY | COMMISSION_PCT | MANAGER_I | D   |
| Ш                                                          | 100                                                                             | Steven           | King      | SKING        | 515.123.4567    | 17/06/87 | AD_PRES    | 24000  |                |           |     |
| Ш                                                          | 101                                                                             | Neena            | Kochhar   | NKOCHHAR     | 515.123.4568    | 21/09/89 | AD_VP      | 17000  |                | 10        | נ 🔤 |
| Ш                                                          | 102                                                                             | Lex              | De Haan   | LDEHAAN      | 515.123.4569    | 13/01/93 | AD_VP      | 17000  |                | 10        | 2   |
| Ш                                                          | 103                                                                             | Alexander        | Hunold    | AHUNOLD      | 590.423.4567    | 03/01/90 | IT_PROG    | 9000   |                | 10        | 2   |
|                                                            | 104                                                                             | Bruce            | Ernst     | BERNST       | 590.423.4568    | 21/05/91 | IT_PROG    | 6000   |                | 10        | 3   |
| Ш                                                          | 105                                                                             | David            | Austin    | DAUSTIN      | 590.423.4569    | 25/06/97 | IT_PROG    | 4800   |                | 10        | 3   |
| Ш                                                          | 106                                                                             | Valli            | Pataballa | VPATABAL     | 590.423.4560    | 05/02/98 | IT_PROG    | 4800   |                | 10        | 3   |
| Ш                                                          | 107                                                                             | Diana            | Lorentz   | DLORENTZ     | 590.423.5567    | 07/02/99 | IT_PROG    | 4200   |                | 10        | 3   |
| Ш                                                          | 108                                                                             | Nancy            | Greenberg | NGREENBE     | 515.124.4569    | 17/08/94 | FI_MGR     | 12000  |                | 10        | 1   |
| Ш                                                          | 109                                                                             | Daniel           | Faviet    | DFAVIET      | 515.124.4169    | 16/08/94 | FI_ACCOUNT | 9000   |                | 10        | 3   |
| Ш                                                          | 110                                                                             | John             | Chen      | JCHEN        | 515.124.4269    | 28/09/97 | FI_ACCOUNT | 8200   |                | 10        | 3   |
|                                                            | 111                                                                             | Ismael           | Sciarra   | ISCIARRA     | 515.124.4369    | 30/09/97 | FI_ACCOUNT | 7700   |                | 10        | 3   |
|                                                            | . 112                                                                           | Jose Manuel      | Urman     | JMURMAN      | 515.124.4469    | 07/03/98 | FI_ACCOUNT | 7800   |                | 10        | 3 💽 |
| 4                                                          |                                                                                 |                  |           |              |                 |          |            |        |                |           | ►   |
| e                                                          | 🛐 Listo                                                                         |                  |           |              |                 |          |            |        |                |           |     |

f) Cuando haya terminado de revisar la información, hacer clic en el Botón **Desconectar** en la esquina superior derecha de la página.

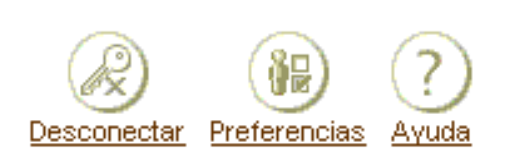

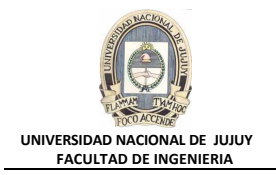

g) Haga clic en el Botón Cerrar (X) en la esquina superior derecha del marco de la ventana para cerrar la ventana iSQL\*Plus.

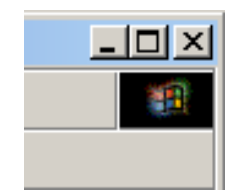

h) También se deberá desconectar de la base de datos, haciendo clic en el Botón Desconexiónr

<u>Desconexión</u>

| 🚰 Oracle Enterprise Manager - Microsoft Internet Explorer             | - O ×         |
|-----------------------------------------------------------------------|---------------|
| Archivo Edición Ver Eavoritos Herramientas Ayuda                      | -             |
| 🗢 Atrás 🕶 🔿 🗸 🔯 🖓 Búsqueda 📾 Favoritos 🖓 Multimedia 🔇 🖏 🖬 🖉 🚽 🗐       |               |
| Dirección 🙆 http://virtualw2k:5500/em/console/logon/logoff?event=load | Ir Vínculos » |
| ORACLE Enterprise Manager 10g                                         | <b>A</b>      |
| Database Control                                                      |               |
|                                                                       |               |
|                                                                       |               |
| Ha sido desconectado de Enterprise Manager.                           |               |
| Conectar                                                              |               |
|                                                                       |               |
| Copyright © 1996, 2004, Oracle. Todos los Derechos Reservados.        |               |
|                                                                       |               |
|                                                                       |               |
|                                                                       | V             |
| 🖉 Listo 🔤 📄 🕅 🕮 Intranet loc                                          | al //         |